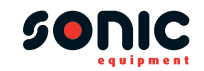

## WiFi Endoscope Camera

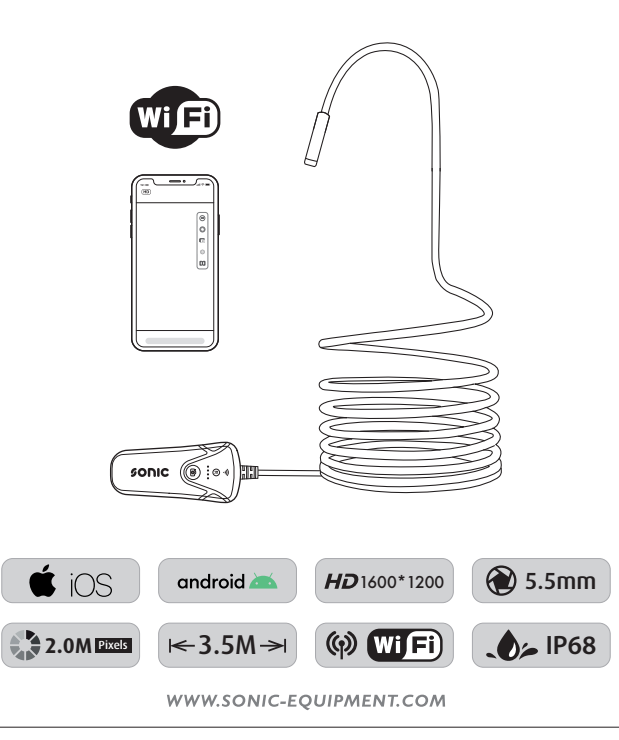

#### ART. NO. 820018 Instruction

This user manual allows you to work safely with the WiFi Endoscope Camera. Please keep this manual for your reference. Liability is void for any damage caused by not following this manual.

#### Switch and Indicator

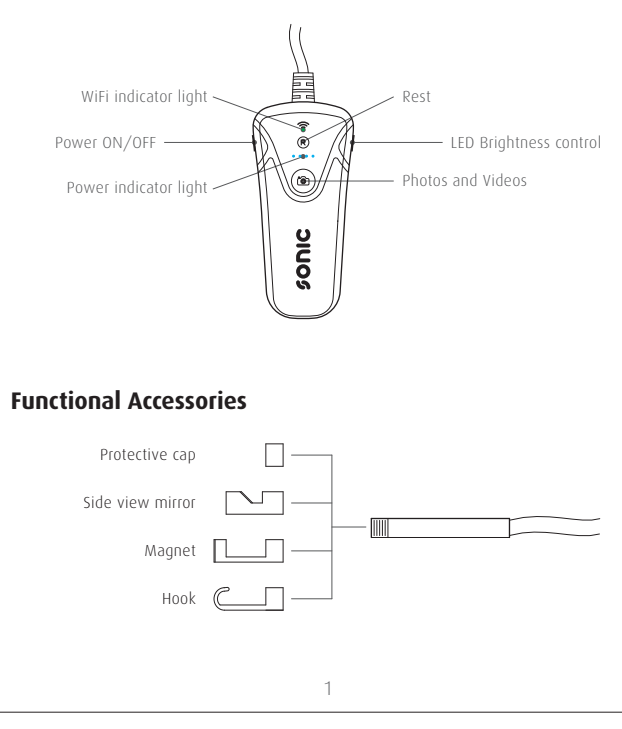

#### APP downloading

**Operation Guide** 

"Wi-Fi" on.

Scan below OR Code or search "**inskam**" on App store or Google Play to download the APP to your smartphone.

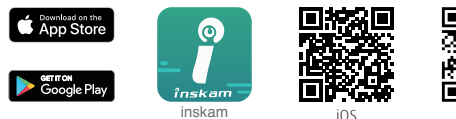

1. Turn the switch to the position "ON" to turn on the endoscope.

2. Go to "WLAN/Wi-Fi" in settings page on your smartphone and turn

![](_page_0_Picture_10.jpeg)

| INC GR  |  |
|---------|--|
| Andrind |  |

|  | "SONIC CAM" Would Like to                                                                                  |  |  |
|--|----------------------------------------------------------------------------------------------------|--|--|
|  | Access Your Photos<br>Please allow access to the album to<br>ensure that we can read the system<br>photos. |  |  |
|  |                                                                                                    |  |  |
|  | Don't Allow OK                                                                                             |  |  |

phone albums.

real-time video.

\* Notice!

3 Tap the name of **"SONIC CAM**" in the Wi-Fi network to connect the endoscope (Wi-Fi password : 12345678).

![](_page_0_Picture_15.jpeg)

# C. No image!

(1). Make sure your smartphone has connected the "SONIC CAM" Wi-Fi

(2). Close the APP "**inskam**" and open it again. (3). Check the battery level. phone "WLAN" or "WLAN & Cellular Data".

| III SONIC 🔶   | 12:00          |
|---------------|----------------|
| 🕻 Cellular    | inskam         |
| ALLOW "INSKAI | M" TO USE DATA |
| Off           |                |
| WLAN          |                |
| WIAN & Ce     | llular Data    |

(5). Turn off the smartphone data and reconnect to use.

4. After the connection is successful, click on "**inskam**" icon to view the

A. If you find the notice, please select "**OK**".

![](_page_0_Picture_23.jpeg)

B. If you can't review pictures or videos on your smartphone albums, please enter "Settings" page and allow "**inskam**" APP to access the

(4). Enter "Settings" page and allow "inskam" APP to access the

![](_page_0_Figure_27.jpeg)

![](_page_0_Figure_29.jpeg)

#### Charging the Endoscope camera

Only use charges marked: input 5V/500mAh (or 1A). If you do not know the voltage and current of your charger, use the USB cable to charge the device via your computer. It takes about 4 hours to fully charge the endoscope camera under 5V/500mAh and the display screen is on when charging.

#### Troubleshooting No image or defects, noise in the image

- 1. Check the Wi-Fi setting on your smartphone and make sure it has connected to the device
- 2. Disconnect and reconnect the smartphone and the endoscope camera.
- 3. Close the APP and open it again.
- 4. Check the battery level, recharge the battery.

#### **Technical Specifications**

| Network standard      | IEEE 802.11 b/g/n         |
|-----------------------|---------------------------|
| Antenna               | Built-in IPEX antenna     |
| Operating Frequency   | 2.4 GHz                   |
| Diameter of lens      | 5.5mm                     |
| Image sensor          | CMOS                      |
| Sensor pixels         | 2.0 Megapixels            |
| Camera resolution     | 1600x1200P                |
| Frame rate            | 30fps                     |
| Focal distance        | 5 - 500cm                 |
| Viewing angle         | 70°                       |
| Power input           | DC 5V/500mAh - 1A         |
| Charing time          | 2-3 hours                 |
| Operating temperature | 32 to 113°F (0 to 45°C)   |
| Waterproof grade      | IP68 (for lens/tube only) |

### Correct disposal of this product

#### Waste Electrical & Electronic Equipment

This marking shown on the product or its literature indicates that it should not be disposed with other household wastes at the end of its working life.

To prevent possible harm to the environment or human health from uncontrolled waste disposal, please separate from other types of wastes and recycle it responsibly to promote the sustainable reuse of material resources

Household user should contact either the retailer where they purchased this product or their local government office for details of where and how they can take this item for environmentally safe recycling. Business user should contact their supplier and check the terms and conditions of the purchase contract, this product should not be mixed with other commercial wastes for disposal.